## Address Book: Adding a Contact

₽

Last Modified on 07/12/2022 1:09 pm EDT

## Adding a contact to your Updox Address Book helps save time and errors when sending outbound faxes and texts.

| 🗮 Menu | U Open Address Boo | k                    |
|--------|--------------------|----------------------|
|        | > 2 2 2            | <b>9</b> Bi          |
|        | ≯ fax              | Tue 01/26/21 4:11 PM |
| Inbox  | > secure text      | Tue 01/05/21 9:06 AM |
|        |                    |                      |

Step 1: From within your Updox account, click on the Address Book icon.

Step 2: Click 'New' then 'Add a contact / patient'.

| 0001011 | + NEW      | Would you like to add this to the                 |
|---------|------------|---------------------------------------------------|
| atients | No results | Address Book?                                     |
| ontacts | No results |                                                   |
| sers    | No results |                                                   |
| roups   | No results |                                                   |
|         |            | ADD A CONTACT<br>/ PATIENT ADD A CONTACT<br>GROUP |
|         |            |                                                   |

Step 3: Fill out the appropriate fields for your contact. Here are some common fields used:

• Category: Choose the category for your contact. *Make sure this is set to anything BUT patient*.

- First Name, if applicable
- Last Name, if applicable
- Cell Phone: Used only if you plan to use with Text
- Business Name: Encouraged for searching best practices
- Fax Number
- Address, if desired

| Prefix              | Category            |
|---------------------|---------------------|
| None Selected       | None Selected       |
|                     | Patient             |
| First Name          | Pharmacy            |
|                     | Hospital            |
| Last Name           | Referring Provider  |
|                     | Consultant          |
|                     | Phone Book          |
| Home Phone          | Other               |
| e.g. (614) 555-1234 | e.g. (614) 555-1234 |
| Email               | Business Name       |
|                     |                     |
|                     |                     |
| Date of Birth       | Sex                 |
| mm/dd/yyyy          | None Selected 👻     |

Step 4: Scroll to the top and click 'Save'.

**Step 5:** When sending a fax or text, your contact will now be available in the search results.

| New           | Create contact and send to: pharmacy |   |  |
|---------------|--------------------------------------|---|--|
| Patients      | No results                           |   |  |
| Contacts      | Edgar Family Pharmacy                |   |  |
| Users         | No results                           |   |  |
| Groups        | No results                           |   |  |
| Show inactive | CANCE                                | L |  |